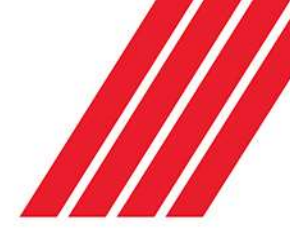

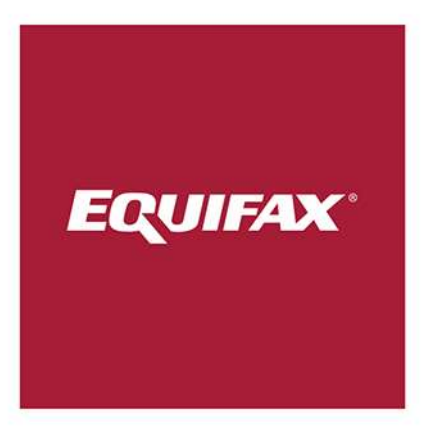

# I-9 New Hire

**Quick Reference Guide** 

## Step 1: Sending the Employee Your Link

For employees having Section 2 of the Form I-9 completed by a Concierge Local Completer, you will need to:

- Send the employee your URL so they can access the electronic Form I-9.
- 2. In that communication, you may wish to tell the employee which location they should select from the drop-down menu.

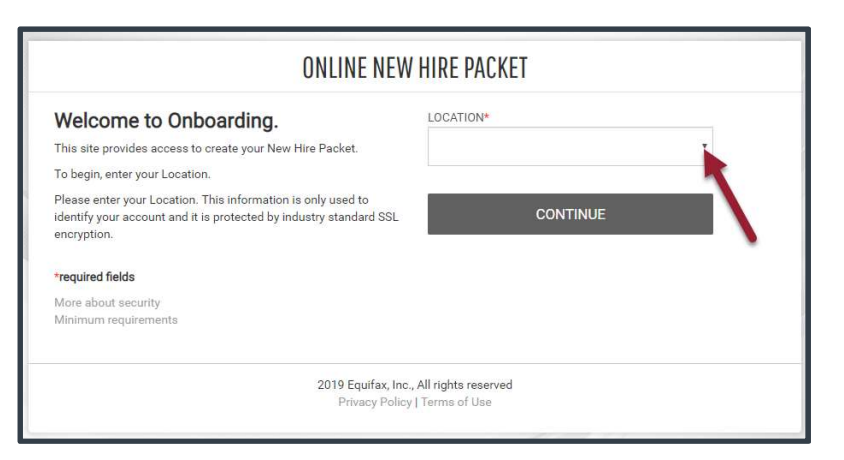

#### Step 2: The Personal Information Page

- 1. The employee with use the link you send them to complete Section 1.
- 2. After selecting their location and clicking the 'Continue' button, they will key in their personal information. Information entered on this page will populate in the Section 1 of their Form I-9.
- 3. They will complete all the information, initial the bottom of the page and click the 'Continue' button.

|                      | PERSUNAL INFURMATION     |                |                            |                       | Summary | Logo |
|----------------------|--------------------------|----------------|----------------------------|-----------------------|---------|------|
| EMPLOYMENT CENTER    | * REQUIRED FIELD         |                |                            |                       |         | 0    |
| Personal Information |                          |                | Barris Information         |                       |         |      |
| 9 19                 | PERSONAL IDENTIFICA      | lion           | Personal mornation         |                       |         |      |
|                      | Social Security Number*  | Confi          | rm Social Security Number* |                       |         |      |
|                      | ۲                        | ۲              |                            | - OR - SSN Applied Fo | ır      |      |
|                      | First Name (Given Name)* | Middle Initial | Last Name (Family Name)*   | Other Last Name Used  |         |      |
|                      | Email Address            | Telep          | hone*                      | Date of Birth*        |         |      |
|                      |                          | (x)            | (x) xxx-xxxx               | MM-DD-YYYY            |         |      |

| EMPLOYMENT CENTER                                                        | SIGNATURE                                                                                                    |
|--------------------------------------------------------------------------|----------------------------------------------------------------------------------------------------|
| Personal Information Personal Information P                              | By electronically signing this document below, you:<br>Agree that your initials, in conjunction with your personal password that you used to gain access to the system, will<br>identify that record or transaction as yours.<br>Agree that because an electronic record or transaction undertaken with your password will be attributed to you, it is<br>easential that you keep it secure. You also agree that you will not disclose over password to another person. |
|                                                                          | Understand that a record or signature may not be denied legal effect or enforceability solely because it is in electronic form.     Attest that the information you have provided is correct to the best of your knowledge, and understand that such information may be used to auto-fill other required documentation. Your initials.*                                                                                                    |
|                                                                          | Sas                                                                                                    |
| 2019 Equifax, Inc., All rights reserved<br>Privicy Policy   Terms of Use | « BACK CONTINUE »                                                                                                    |

#### Step 3: Section 1 Completion & Review

The employee will need to enter their citizenship status and indicate whether or not a preparer/translator assisted in the I-9 completion. Depending on those responses, they may need to provide additional detail.

Options on this page include:

- 1. I-9 Instructions in English and Spanish.
- 2. View Employee Information imported in from the Personal Information Page.
- 3. Edit Personal Info if a mistake is discovered.

Once complete, they will click the 'Continue' button.

The employee will review their entry, apply their electronic signature and click the 'Continue' button if everything is correct.

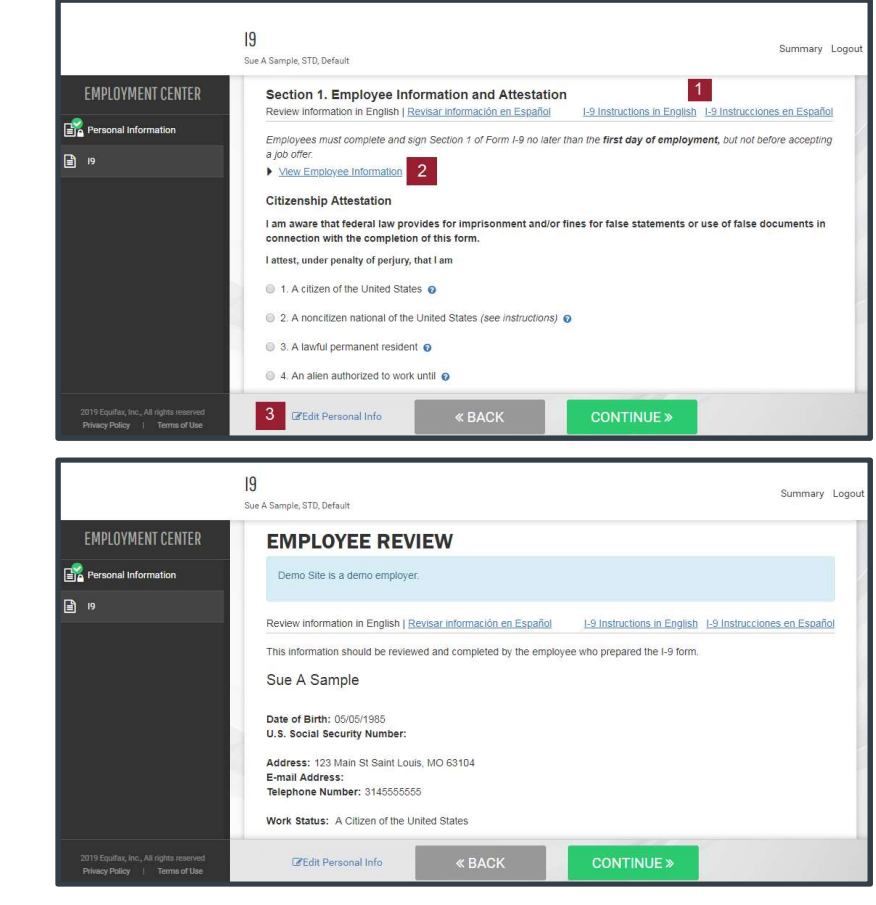

|                                                                                                    | WELCOME TO YOUR EMPLOYME             | ENT CENTER!                |   |
|----------------------------------------------------------------------------------------------------|--------------------------------------|----------------------------|---|
| Welcome                                                                                                    | Congratulations                      | Sue A Sample, STD, Default |   |
| Congratulations! You are finished with the process.<br>You may logout, or click the button below if you wish to view and print your submitted packet. |                                      | Personal Information       | ₽ |
|                                                                                                    |                                      | 9                          | ₽ |
|                                                                                                    | EFX                                  |                            |   |
|                                                                                                    | 2019 Equifax, Inc., All rights reser | ved                        |   |

## Step 4: Employer Review

Both the pending and completed Forms I-9 will be visible to the employer within webManager. If your organization uses E-Verify, you will need to ensure you take action on the response upon completion of Section 2. Anywhere Completers cannot see and/or handle E-Verify cases on your behalf.